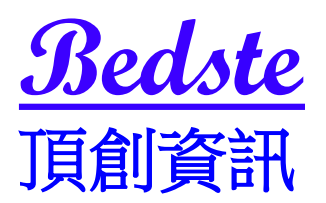

## TB1501 二代 USB 電腦連線使用說明

#### 步驟1 先將 光碟中 TB1501 二代 USB 電腦連線程式 整個資料夾直

接複製到電腦桌面上

| 🖮 新資料夾 (2)                                                                                                    |        |
|----------------------------------------------------------------------------------------------------|--------|
| 檔案(E) 編輯(E) 檢視(V) 我的最愛(A) 工具(I) 說明(E)                                                                                                    | AV     |
| ③ 上一頁 → ⑤ → 涉 戶 搜尋 診 資料夾 □□→                                                                                                    |        |
| 網址①) 二代USB連線程式&說明                                                                                                    | 💌 🋃 移至 |
| EPSON Easy Photo Print - ⑥ 列印                                                                                                    |        |
| <ul> <li>         ・ 音樂工作         <ul> <li>             ・ 満放所有曲目             ・ 満加所有曲目             ・ 満加時買音樂         </li> </ul> </li> </ul> |        |
| 檔案及資料夾工作         ▼           TB1501 二代USB連線程式         TB1501 二代USB使用說明書           .pdf                                                    |        |
| <ul> <li>其他位置</li> <li>● 点面</li> <li>● 数的音樂</li> <li>● 数的電腦</li> <li>● 網路上的芳郊</li> </ul>                                                  |        |
| 評綱資料     ※       新資料夾 (2)<br>檔案資料夾<br>修改日期: 2011年4月9日, AM<br>10:21                                                                        |        |
| 2 個物件 501 KB                                                                                                    | 3 我的電腦 |
|                                                                                                    |        |

步驟2 將 TB1501 二代 USB 連線程式 資料夾複製到電腦桌面上, 再執行安裝驅動程式 PL2303\_Prolific\_DriverInstaller\_v1210.exe

| ● USB連線程式DISC       ● ● ● 資料         ● 上一頁 ● ● ● ● 資料       ● ● ● 資料         網址 ①       USB連線程式DISC       ● ● ● ● ● ● ● ● ● ● ● ● ● ● ● ● ● ● ●                                                                                                    |                                                                                             |                         |                                                                        |             |
|----------------------------------------------------------------------------------------------------|---------------------------------------------------------------------------------------------|-------------------------|------------------------------------------------------------------------|-------------|
| <ul> <li>檔案E 編輯E 依視(Y) 我的最爱(A) 工具(D 說明(E)</li> <li>① 上一頁 · ② · ⑦ / 搜尋 ◎ 資料夾 :::</li> <li>網址① USB連線程式DISC</li> <li>EPSON Easy Photo Print · ③列印</li> <li><b>省案及資料夾工作</b> ②</li> <li>其他位置 ③</li> <li>我的文件夾</li> <li>共用文件</li> <li>我的會腦</li> <li>新的方端</li> <li>副路上的芳鄉</li> <li>新路室科 ③</li> </ul>                                                                                                    | 늘 USB連線程式DISC                                                                               |                         |                                                                        |             |
| ① 上一頁 · ② · 》       ● 搜尋 诊 資料來       □.         網址①       USE連線程式DISC       ● 3 83         EPSON Easy Photo Print · ③ 列印       ● 100       ● 3 83         「 倉瓜 0       ● 100       ● 100         夏山       ● 100       ● 100         「 御山       ● 100       ● 100         「 御山       ● 100       ● 100         「 御山       ● 100       ● 100         ● 100       ● 100       ● 100         ● 100       ● 100       ● 100         ● 100       ● 100       ● 100         ● 100       ● 100       ● 100         ● 100       ● 100       ● 100         ● 100       ● 100       ● 100         ● 100       ● 100       ● 100         ● 100       ● 100       ● 100         ● 100       ● 100       ● 100         ● 100       ● 100       ● 100         ● 100       ● 100       ● 100         ● 100       ● 100       ● 100       ● 100         ● 100       ● 100       ● 100       ● 100         ● 100       ● 100       ● 100       ● 100         ● 100       ● 100       ● 100       ● 100         ● 100 <th>檔案(P) 編輯(E) 檢視(V) 我的最愛</th> <th>A) 工具(T) 說明(H)</th> <th></th> <th></th> | 檔案(P) 編輯(E) 檢視(V) 我的最愛                                                                      | A) 工具(T) 說明(H)          |                                                                        |             |
| <ul> <li>御址① ISB連線程式DISC</li> <li>EPSON Easy Photo Print ◆ ③ 列印</li> <li>「</li></ul>                                                                                                    | ③上一頁 · ◎ · 🗊 🔎 搜尋 🔞                                                                         | ~ 資料夾 🛛 🗰 🗸             |                                                                        |             |
| EPSON Easy Photo Print · @ 列印                                                                                                    | 網址① USB連線程式DISC                                                                             |                         |                                                                        | 🖌 🏹 移至      |
| 留家及資料夾工作   其他位置   ※   其他位置   ※   發品面   ※   ※   秋的交件夾   ※   ※   ※   ※   ※   ※   ※   ※   ※   ※   ※   ※   ※   ※   ※   ※   ※   ※   ※   ※   ※   ※   ※   ※   ※   ※   ※   ※   ※   ※   ※   ※   ※   ※   ※   ※   ※   ※   ※   ※   ※   ※   ※   ※   ※   ※   ※   ※   ※   ※   ※   ※   ※   ※   ※   ※   ※   ※   ※   ※   ※   ※   ※   ※   ※   ※   ※   ※   ※   ※   ※   ※   ※   ※   ※   ※   ※   ※   ※   ※   ※   ※   ※                                                                                                    | EPSON Easy Photo Print - ⑥列印                                                                |                         |                                                                        |             |
| 其他位置       (*)         桌面       (*)         我的文件夾       (*)         共用文件       (*)         我的電腦       (*)         報路上的芳鄉       (*) <b>詳細資料</b> (*) <b>SDP连移程式DISC</b> (*)         梅家資料夾       (*)                                                                                                    | 檔案及資料夾工作 😵                                                                                  | ₩03.txt<br>文字文件<br>2 KB | 23<br>912303 Prolific_DriverIn<br>Setup.exe<br>Macrovision Corporation | ıstaller_v1 |
| <ul> <li>○ 点面</li> <li>● 洗的文件夾</li> <li>● 共用文件</li> <li>● 洗的電腦</li> <li>● 網路上的芳鄉</li> <li>● 網路上的芳鄉</li> <li>● SB连線程式DISC<br/>檔案資料夾</li> </ul>                                                                                                    | 其他位置 📀                                                                                      |                         |                                                                        |             |
| 詳細資料<br>USB<br>海線程式DISC<br>檔案資料夾                                                                                                    | <ul> <li>☑ 桌面</li> <li>□ 我的文件夾</li> <li>□ 共用文件</li> <li>☑ 我的電腦</li> <li>☑ 網路上的芳鄰</li> </ul> | 1v03.exe                |                                                                        |             |
| USB <del>连線程式</del> DISC<br>檔案資料夾                                                                                                    | 詳細資料 🔹                                                                                      |                         |                                                                        |             |
| 修改日期: 2011年4月8日, PM<br>10:26                                                                                                    | <b>USB连線程式DISC</b><br>檔案資料夾<br>修改日期: 2011年4月8日, PM<br>10:26                                 |                         |                                                                        |             |
|                                                                                                    |                                                                                             |                         |                                                                        |             |
|                                                                                                    |                                                                                             |                         |                                                                        |             |
|                                                                                                    |                                                                                             |                         |                                                                        |             |
|                                                                                                    |                                                                                             |                         |                                                                        |             |
| 4 個物件 4.71 MB 😏 我的電腦                                                                                                    | 4 個物件                                                                                       |                         | 4.71 MB                                                                | 3 我的電腦      |

### 步驟3 用隨機所附的 USB 連接線,將拷貝機與電腦連接上,再開啟

### 拷貝機的電源

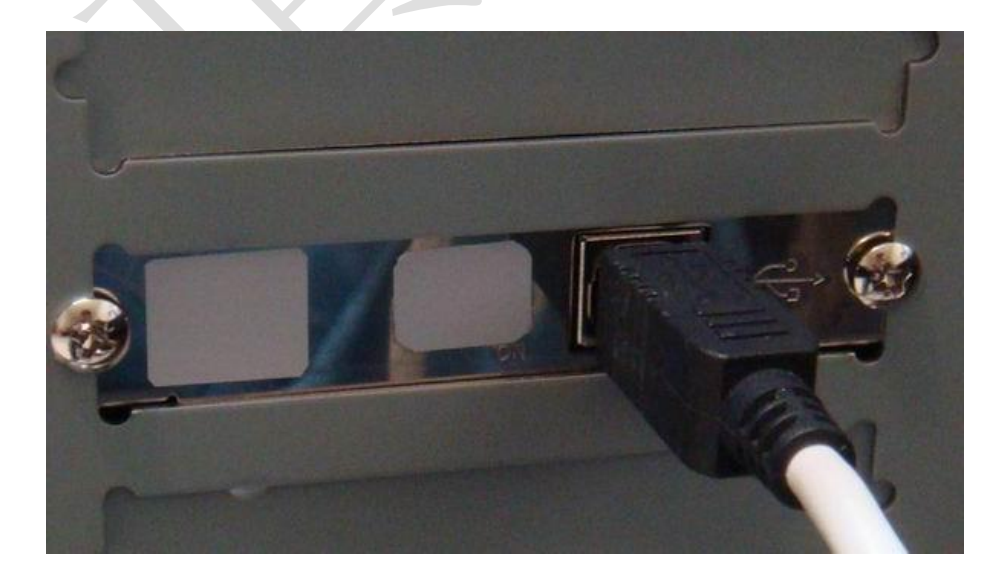

步驟4 執行 TB1501 二代 USB 連線程式 資料夾中的 lv03.exe,執行後電腦會出現 連接到拷貝機 並展開主程式 如下圖

# **Duplicator System**

連接到拷貝機

展開主程式

|                                                     |                                                                                                    | 1 |
|-----------------------------------------------------|----------------------------------------------------------------------------------------------------|---|
| CD/DVD/BD Dunlicator Controller Ver:1 02 2011-03-22 | convright 201                                                                                                    |   |
|                                                     | and the second second second                                                                                                    |   |
| 糸統(乙)                                               |                                                                                                    |   |
|                                                     |                                                                                                    |   |
| -BD1805 (PC)-                                       |                                                                                                    |   |
| bb1005 (FC)                                         | 육군육상대                                                                                                    |   |
|                                                     | <b>市水歌日</b>                                                                                                    |   |
|                                                     | 0                                                                                                    |   |
|                                                     |                                                                                                    |   |
|                                                     |                                                                                                    |   |
| 近制 井仁                                               | 成功數目                                                                                                    |   |
| 1支 没 判1」                                            |                                                                                                    | 1 |
|                                                     | U                                                                                                    |   |
| 7777798 - 1775-Art 202 PTL -                        |                                                                                                    |   |
|                                                     | 生時期日                                                                                                    |   |
|                                                     | 大规数日                                                                                                    |   |
|                                                     | 0                                                                                                    |   |
| - 碟機1                                               | a state of the state of the sta | J |
| 新代報                                                 |                                                                                                    | - |
| IN SCA                                              | 77579847270                                                                                                    |   |
| 1987 Julie o                                        | 使保官理                                                                                                    |   |
| [[[]]][[]]][]]][]]]]]]]]]]]]]]]]]]]]]]              |                                                                                                    |   |
|                                                     |                                                                                                    |   |
|                                                     |                                                                                                    |   |
| - 碑構3                                               | 設定                                                                                                    |   |
| 野能                                                  |                                                                                                    |   |
|                                                     |                                                                                                    |   |
| with the -                                          |                                                                                                    |   |
| 作機機4                                                |                                                                                                    |   |
|                                                     |                                                                                                    |   |
|                                                     |                                                                                                    |   |
|                                                     |                                                                                                    |   |
|                                                     |                                                                                                    |   |
|                                                     |                                                                                                    |   |
|                                                     |                                                                                                    |   |
|                                                     |                                                                                                    |   |
|                                                     |                                                                                                    |   |
|                                                     |                                                                                                    |   |
|                                                     |                                                                                                    |   |
|                                                     |                                                                                                    |   |
|                                                     |                                                                                                    |   |
|                                                     |                                                                                                    |   |
|                                                     |                                                                                                    |   |
|                                                     |                                                                                                    |   |
| 3                                                   |                                                                                                    |   |

步驟5 此時便可進入 硬碟管理 來執行下載 I S O 檔案或母片光碟 到拷貝機的硬碟中,下載到拷貝機硬碟中的檔案名稱可以自行命名或隨 時變更檔案名稱

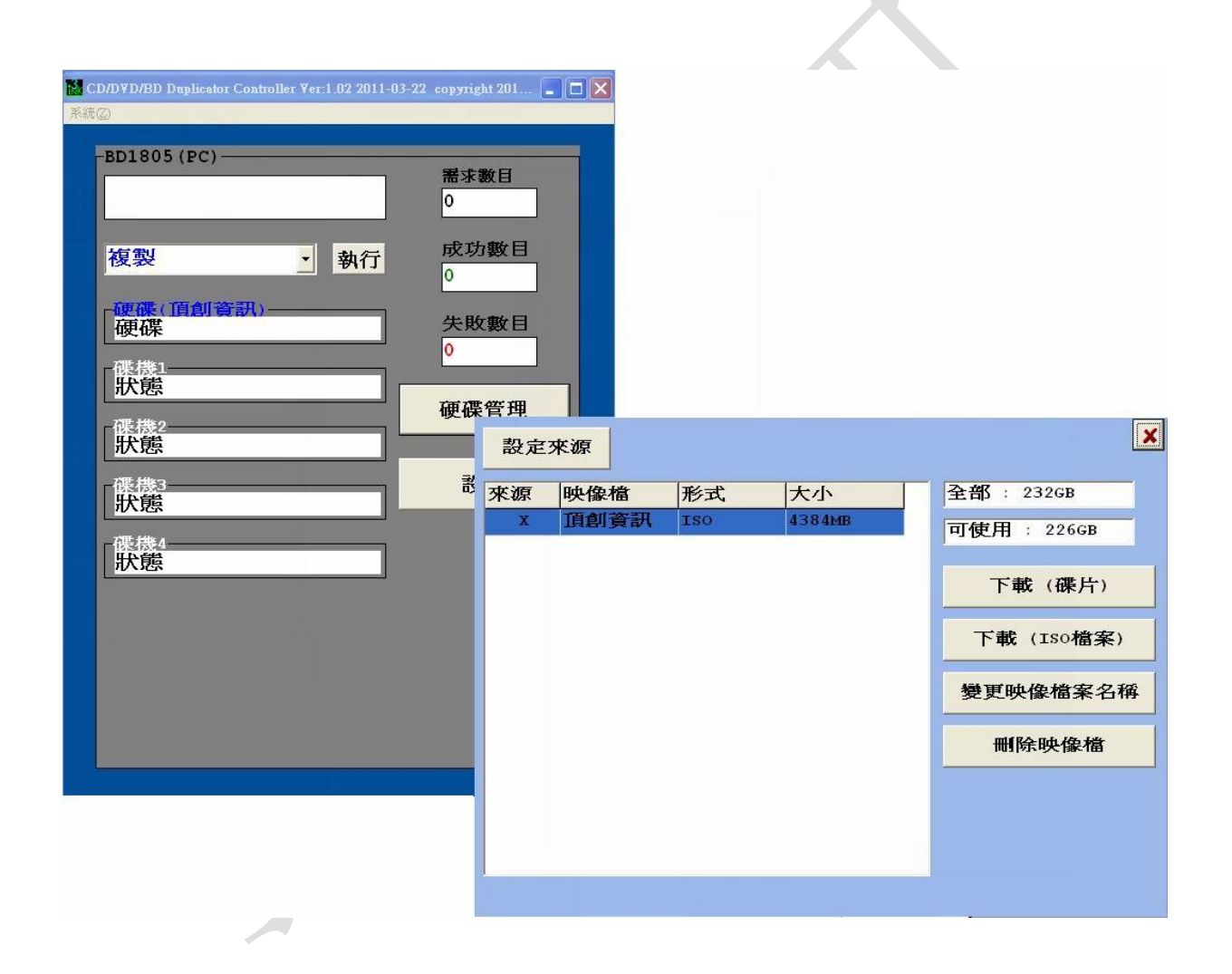

步驟6 執行拷貝前可進入設定中選擇燒錄的速度,及選擇要以硬碟 或是任一台光碟機作為來源機

| -BD1805 (PC)                  |      | <b>需求數目</b><br>0 |     |             |
|-------------------------------|------|------------------|-----|-------------|
| 複製                            | • 執行 | 成功數目<br>0        |     |             |
| <mark>硬碟(頂創資訊)</mark> -<br>硬碟 |      | 失敗數目<br>0        |     |             |
| 「 <mark>狀態」</mark><br>「碟機2    |      | 硬碟管理             |     |             |
| <mark>狀態</mark><br>碟機3        |      | 設定               |     |             |
| 【 <mark>狀態</mark><br>「碟機4     |      |                  |     |             |
| 狀態                            |      |                  | 選擇  | 來源          |
|                               |      |                  | 設定係 | <b>录</b> 速度 |
|                               |      |                  |     | a           |
|                               |      |                  |     |             |

步驟7 此時拷貝機放入空白光碟片後,並選定 複製 就可以用滑鼠點 下執行鍵,開始執行您所選的拷貝項目

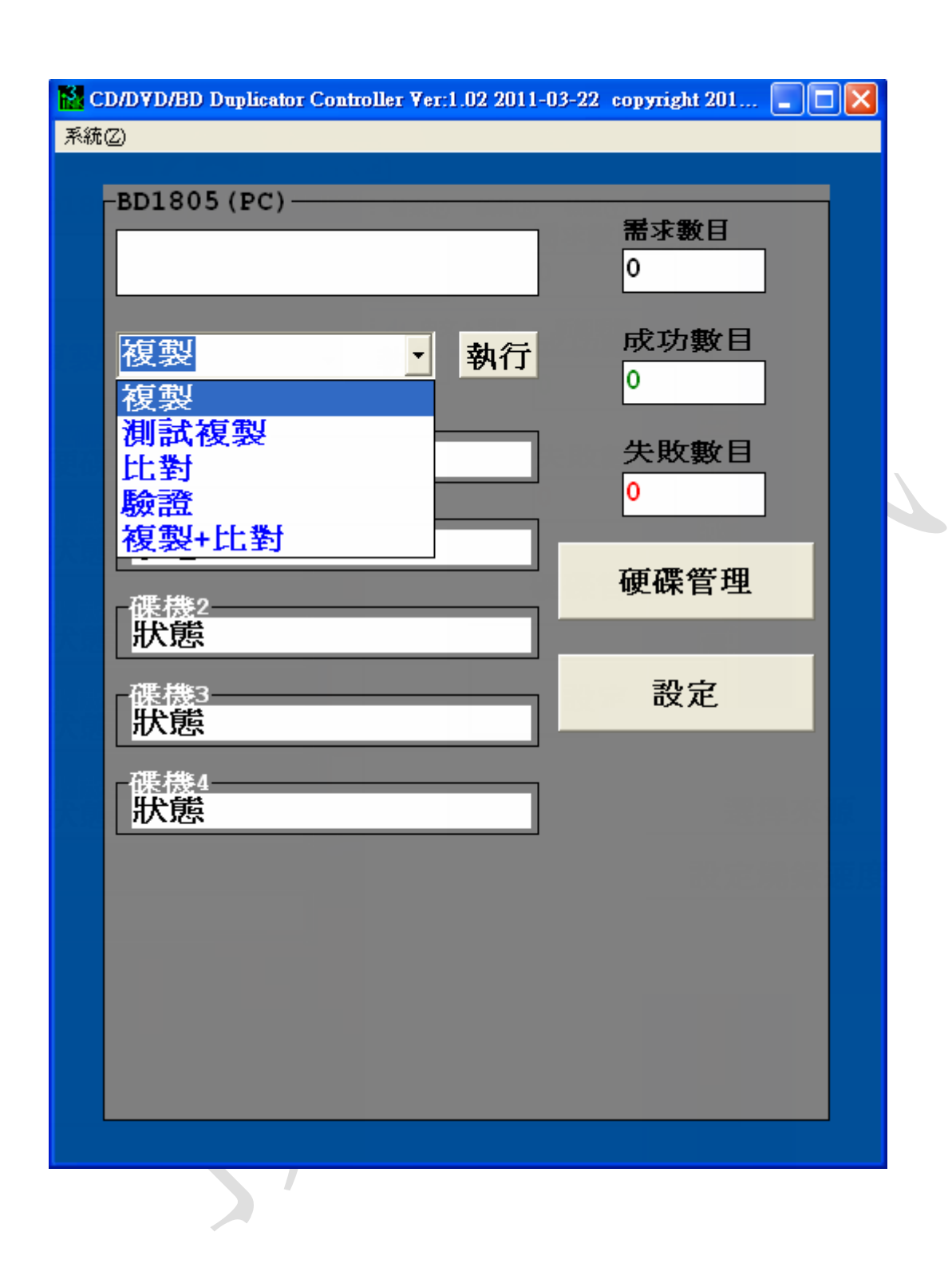

#### 步驟8 工作完畢要關閉程式直接點選視窗右上角 X 再按 OK 就可關閉

程式

| -BD1805(PC)      | <b>需求數目</b><br>0   |
|------------------|--------------------|
| 複製 ▼ 執行          | 成功數目<br>0          |
| ┏磼(頂創資訊)<br>硬碟   | 失敗數目<br>0          |
| L                | 硬碟管理               |
| ·碟機3             | 設定                 |
| ₩₩₩<br>【 一 課 機 4 | Warning 区<br>離開程式? |
|                  |                    |
|                  |                    |

**附註A**:不使用 USB 連接電腦,也可以直接單機使用,單機使用功能說明請詳閱本 機所附光碟 光碟拷貝系統使用說明 中的 光碟拷貝機中文說明書。

附註B:使用上如有任何問題,歡迎來電詢問 02-22960933

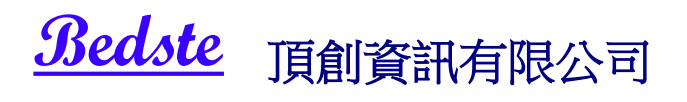